# 13. ALKALIMETRIE A KONDUKTOMETRIE

## I. ALKALIMETRICKÉ TITRACE

#### 13.1. Standardizace 0,1M roztoku NaOH

Roztok dvojsytné kyseliny šťavelové  $H_2C_2O_4.2H_2O$  se titruje do druhého stupně odměrným roztokem NaOH na indikátor fenolftalein při pH ~ 9.

$$H_2C_2O_4 + 2NaOH \rightarrow Na_2C_2O_4 + 2H_2O$$

#### Příprava vzorku:

Navážku  $H_2C_2O_4.2H_2O$  (m = cca 630 mg) rozpustit v kádince v cca 50 ml dest.  $H_2O$ , převést do  $V_0 = 100$  ml, doplnit dest.  $H_2O$ . Z tohoto roztoku pipetovat 10 ml do vysoké kádinky na 150 ml + teflonové míchadlo + 90 ml dest.  $H_2O$ 

#### Postup stanovení koncentrace H2C2O4.2H2O pomocí titrátoru TitroLine Easy:

- 1. Zapnout titrátor TitroLine Easy tlačítkem ON/OFF (umístěný vzadu na přístroji)
- 2. Kádinku se vzorkem umístit na magnetickou míchačku, ponořit elektrodu do roztoku (cca 2,5 ml tak, aby byla ponořena i její referentní část) a spustit míchání.
- 3. Dlouze podržet tlačítko **F3** na kontrolním panelu, dokud se nedostaneme do hlavní nabídky nastavení konfigurace.
- Krátce podržet tlačítko F3 na kontrolním panelu, dokud se nedostaneme do nabídky výběru metody stanovení (*parameters sets*) → pomocí šipek (F4 / F5) na panelu vybrat metodu ,*pH exact weak*" (titrace slabé kyseliny). Výběr potvrdit tlačítky F1 a *Stop*.
- 5. Krátkým stiskem tlačítka F3 na kontrolním panelu změnit způsob titrace na EP (automatická titrace do koncového bodu) a pomocí šipek (F4 / F5) nastavit hodnotu koncového bodu pH = 8.8 (fenolftalein)
- 6. Stisknout START. Titraci provést 3x.
- 7. Z displeje opsat spotřebu (V<sub>ekv</sub>).

Výpočet přesné koncentrace 0,1M NaOH:

 $M(H_2C_2O_4.2H_2O) = 126,07 \text{ g/mol}$ 

$$c(NaOH) \cdot V_{ekv} = n(NaOH) = 2 \cdot n(H_2C_2O_4)$$

### 13.2. Stanovení HCl

$$HCl + NaOH \rightarrow NaCl + H_2O$$

#### Příprava vzorku:

Vzorek v odm.baňce ( $V_0 = 100 \text{ ml}$ ) doplnit po rysku dest. H<sub>2</sub>O

 $\downarrow$ 

pipetovat 10 ml do vysoké kádinky na 150 ml + teflonové míchadlo + 90 ml dest. H<sub>2</sub>O

#### Postup stanovení množství HCl v neznámém vzorku

- 1. Dlouze podržet tlačítko F3 na kontrolním panelu, dokud se nedostaneme do hlavní nabídky nastavení konfigurace.
- Krátce podržet tlačítko F3 na kontrolním panelu, dokud se nedostaneme do nabídky výběru metody stanovení (*parameters sets*) → pomocí šipek (F4 / F5) na panelu vybrat metodu "*pH exact strong*" (titrace silné kyseliny). Výběr potvrdit tlačítky F1 a *Stop*.
- 3. Krátkým stiskem tlačítka F3 na kontrolním panelu změnit způsob titrace na EP (automatická titrace do koncového bodu) a pomocí šipek (F4 / F5) nastavit hodnotu koncového bodu pH = 10,6
- 4. Spustit program *TL chart* v PC.
- 5. Stisknout START.
- 6. Po ukončení měření stiskem tlačítka **DATA** v programu *TL chart* převést naměřená data z titrace do počítače a tlačítkem **SAVE AS** je uložit. Titraci provést 1x
- 7. Hodnoty uložené v PC převést do souboru v Excelu, sestrojit titrační křivku, vyhodnotit ji pomocí " metody tří rovnoběžek" a současně určit bod ekvivalence z první nebo druhé derivace titrační křivky.

Výpočet množství HCl v neznámém vzorku:

M(HCl) = 36,461 g/mol

$$m(HCl) = c(NaOH) \cdot V_{ekv} \cdot M(HCl) \cdot \frac{V_0}{V_{pip}}$$

#### 13.3. Stanovení H<sub>3</sub>BO<sub>3</sub>

Kyselina boritá je ve vodě velmi slabou jednosytnou kyselinou a proto s vizuální indikací nelze titraci provést a při přímé potenciometrické titraci je obtížné přesně určit inflexní bod na titrační křivce:

$$H_3BO_3 + NaOH \rightarrow H[B(OH)_4] + H_2O \qquad (pK_a = 9,24)$$

Titrace se provádí až po přidání organických polyhydroxysloučenin (glycerinu, příp. manitolu), vznikající komplexní sloučenina (kyseliny glycerino-boritá má disociační konstantu o 3 řády vyšší než kyselina boritá:

$$H[B(OH)_{4}] + 2L(OH)_{2} \rightarrow [B(LO_{2})_{2}]^{-} + H^{+} + 4H_{2}O$$

Přibližnou hodnotu pKa kyseliny borité získáme z titrační křivky. Vycházíme z výpočtu pKa ze vzorce:

$$pH = pK_a + \log \frac{\left[H^+\right]}{\left[OH^-\right]} , \text{p`ičem`z} \log \frac{\left[H^+\right]}{\left[OH^-\right]} = 0$$

 $\rightarrow$  pro výpočet pKa použijeme vztah pKa =  $^{1}\!/_{2}$  V $_{ekv} \sim$  pH, vzhledem k tomu, že koncentrace kyseliny a zásady jsou stejné

#### Příprava vzorku:

Vzorek v odm.baňce ( $V_0 = 100$  ml) doplnit po rysku dest. H<sub>2</sub>O. Z tohoto roztoku:

- a) pipetovat 10 ml do vysoké kádinky na 150 ml + teflonové míchadlo + 90 ml dest. H<sub>2</sub>O
- b) pipetovat 10 ml do vysoké kádinky na 150 ml + teflonové míchadlo + 90 ml 20% glycerinu

#### Postup stanovení množství H<sub>3</sub>BO<sub>3</sub> v neznámém vzorku:

1. Dlouze podržet tlačítko F3 na kontrolním panelu, dokud se nedostaneme do hlavní nabídky nastavení konfigurace.

- 2. Krátce podržet tlačítko F3 na kontrolním panelu, dokud se nedostaneme do nabídky výběru metody stanovení (*parameters sets*)  $\rightarrow$  pomocí šipek (F4 / F5) na panelu vybrat metodu "*pH exact weak*". Výběr potvrdit tlačítky F1 a Stop.
- 3. Krátkým stiskem tlačítka F3 na kontrolním panelu změnit způsob titrace na Manual Titration Mode (manuální titrace).
- 4. V programu TitroLine Chart nastavit v záložce Options dávkování po 0,5 ml a 0,5 s, koncové pH 20. Spustit titací pomocí tlačítka TitrStart. Titraci ukončit po přídavku 20 ml odměrného roztoku stlačením tlačítka TitrFinish.. Každou titraci provést 1x.
- 5. Pravé tlačítko myši slouží k naplnění titrátoru odměrným roztokem, po každém měření titátor naplnit.
- 6. Získané hodnoty vyhodnotíme početní Granovou transformací (v tabulkovém procesoru MS Excel), příp. v programu CHALCO (dle zadání vvučujícího).

Výpočet množství H<sub>3</sub>BO<sub>3</sub> v neznámém vzorku:

 $M(H_3BO_3) = 61,81 \text{ g/mol}$ 

$$m(H_3BO_3) = c(NaOH) \cdot V_{ekv} \cdot M(H_3BO_3) \cdot \frac{V_0}{V_{pip}}$$

#### 13.4. Vyhodnocení bodu ekvivalence H<sub>3</sub>BO<sub>3</sub> v programu CHALCO

Pri potenciometrické titraci slabé kyseliny, např. trihydrogenborité (H<sub>3</sub>BO<sub>3</sub>), silnou zásadou (NaOH) nemá esovitá potenciometrická titrační křivka ostrý a výrazný potenciálový skok. Vyhodnocení křivek s takovýmto průběhem lze provést početní transformací podle Grana.

Granova transformace je založena na rozdělení titrační křivky na dvě části, na část před bodem ekvivalence a na část za bodem ekvivalence. Na základě matematických transformací lze titrační křivku převést na dvě lineární funkce (přímky). Z jejich průsečíku lze poté vyčíst spotřebu titračního činidla v bodě ekvivalence.

Pro titraci slabé jednosytné kyseliny silnou jednosytnou zásadou lze Granovu transformaci provést pomocí těchto převodních vztahů:

 $f(V) = V \cdot 10^{-pH}$ Pro body pred bodem ekvivalence:  $f'(V) = (V_0 + V) \cdot (10^{\text{pH}})$ Pro body za bodem ekvivalence: kde<sup>.</sup>

V - objem přidaného titračního činidla v ml

(V<sub>0</sub>+V) - objem roztoku V<sub>0</sub>, který se titruje + aktuální spotřeba titračního činidla V (ml)

#### Záznam hodnot:

- 1. Hodnoty z titrace se zaznamenávají automaticky pomocí programu TitroLine Chart.
- 2. V programu MS Excel vybereme v menu Soubor\Otevrit\C:\Documents and Settings\User\Plocha\Alkalimetrie vzorové soubory a otevřeme soubor "GRAN glycerin.xlsx" (nebo "GRAN voda.xlsx").
- 3. V menu dále zvolíme Uložit jako a soubor si uložíme do své složky pod stejným názvem.
- 4. Ve sloupci A je uveden přidávaný objem 0,1M NaOH po 0,5 ml. Naměřené hodnoty pH zaznamenané pomocí programu TitroLine Chart, odpovídající příslušným hodnotám objemu, zkopírujeme do sloupce B.
- 5. Soubor uložíme.

Pozn.: Je nutné, aby v prvním řádku bylo ve sloupci A bylo uvedeno "V [ml]" a ve sloupci B "pH".

#### Výpočet Granových funkcí a tvorba grafu:

1. Spustíme program CHALCO a na úvodní stránce vybereme Alkalimetry & conductometry.

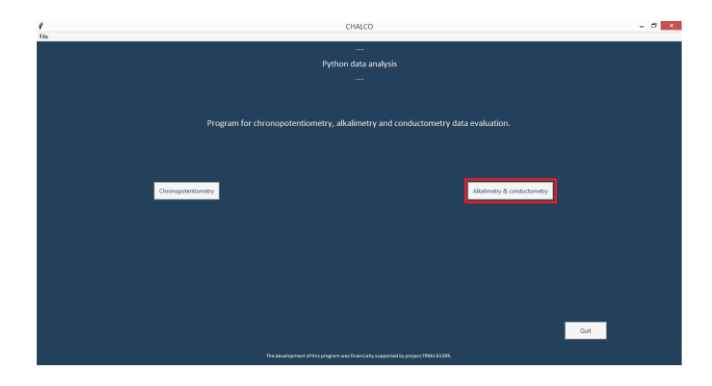

Obrázek 13.1: Úvodní obrazovka programu CHALCO

Podobu pracovní plochy programu lze vidět na obrázku 13.2, kde jsou současně označena tlačítka s odkazy na příslušné body v návodu.

| Ø<br>File       |                 |                 |             |                    | CHALCO                    |             |               |            |       | - 🗇 🗙 |
|-----------------|-----------------|-----------------|-------------|--------------------|---------------------------|-------------|---------------|------------|-------|-------|
| Data            | 2.              | , <sup>4.</sup> |             |                    | <br>Python data analy<br> | SiS<br>Gran | 5.            |            | 6.    |       |
| Add Data        | Show Data       | Export Data     | Import Data |                    |                           | Gran1       | Correction: 1 |            | Gran2 |       |
| Data processing |                 |                 |             |                    |                           | Results     |               |            |       |       |
| DpH             | 10^(-pH)        | (10^(-pH))*V    | 10^(pH)     | (10^(pH))*(Vo + V) |                           | Graph       | Results       | Delete All | Back  |       |
|                 | \ <sub>3.</sub> |                 |             |                    | GRAPHICAL AREA            |             | 7. 8.         | 10.        |       |       |
|                 | 10 -            |                 |             |                    | 1.0                       |             |               |            |       |       |
|                 | 0.8 -           |                 |             |                    | 0.8                       |             |               |            |       |       |
|                 | 0.6 -           |                 |             |                    | 0.6                       |             |               |            |       |       |
|                 | 0.4 -           |                 |             |                    | 0.4                       |             |               |            |       |       |
|                 | 0.2 -           |                 |             |                    | 0.2                       |             |               |            |       |       |
|                 | 0.0             | 0.2             | 0.4         | 0.6 0.8            | 1.0 0.0                   | 0.0 0.2     | 0.4           | 0.6        | 0.8   | 1.0   |
| <b>☆ ← →</b> +  | Q 😫 🖪           | 9               | ).          |                    |                           |             |               |            |       |       |

Obrázek 13.2: Pracovní plocha programu s odkazy na body v návodu

- 2. Pomocí tlačítka Add data vybereme soubor, ve kterém máme uložené naměřené hodnoty. (*Pozn.: Můžeme si všimnout, že se automaticky vykreslila esovitá titrační křivka.*)
- Postupně zvolíme všechna tlačítka v oddílu Data processing (DpH, 10<sup>(-pH)</sup>, (10<sup>(-pH)</sup>)\*V, 10<sup>(pH)</sup>, (10<sup>(pH)</sup>)\*(V<sub>0</sub> + V)), která odkazují na funkce, které provedou následující výpočty:

DpH pro všechny hodnoty pH vypočte rozdíl a vybere rozdíl s největší hodnotou. 10<sup>(-pH)</sup> pro body před bodem ekvivalence umocní číslo 10 na příslušnou hodnotu pH vynásobenou -1. (10<sup>(-pH)</sup>)\*V pro body před bodem ekvivalence vynásobí hodnotu 10<sup>(-pH)</sup> příslušným objemem. 10<sup>(pH)</sup> pro body za bodem ekvivalence, umocní číslo 10 na příslušnou hodnotu pH. (10<sup>(pH)</sup>)\*(V<sub>0</sub> + V) pro body za bodem ekvivalence vynásobí hodnotu 10<sup>(pH)</sup> příslušným objemem, tj. 100 (objem roztoku V<sub>0</sub> který se titruje, byl na začátku 100 ml) + aktuální spotřebou titračního činidla V.

- 4. Pomocí tlačítka Showdata je možné si všechny vypočtené hodnoty zobrazit. Zpět se vrátíme stiskem tlačítka Back.
- 5. Aby bylo možné transformaci graficky znázornit, je potřeba hodnoty Granovy funkce vynásobit vhodnou konstantou tak, aby nabyly hodnot v řádu jednotek až stovek. Jelikož násobíme pouze hodnoty Granovy funkce měníme pouze měřítko na ose y. Na ose x se nic nemění, proto průsečík přímek,

kterými prokládáme zlinearizované části titrační křivky, bude mít x-ovou hodnotu stále stejnou nezávisle na tom, jak upravíme hodnoty Granovy funkce na ose y. To provedeme tlačítkem Gran1. Takto upravíme všechny hodnoty před bodem ekvivalence.

- 6. Totéž provedeme pro body za bodem ekvivalence, kde je potřeba vhodnou konstantu nalézt ručně na základě podoby grafu tak, aby připomínal písmeno "V". Tuto konstantu zadáváme do pole Correction a následně stiskneme Gran2 (vhodné korekční konstanty jsou např.: 0.1, 0.5, 1, 2, 3, 5, 7, 10). Pozn.: Jako oddělovač desetinných míst se v programu používá desetinná tečka.
- Pomocí tlačítka Graph zobrazíme výsledný graf. Pokud nepřipomíná písmeno "V", je nutné opakovat krok 6 s jinou korekční konstantou.

Tvar grafu při volbě malé korekční konstanty je zobrazen na obrázku 13.3.

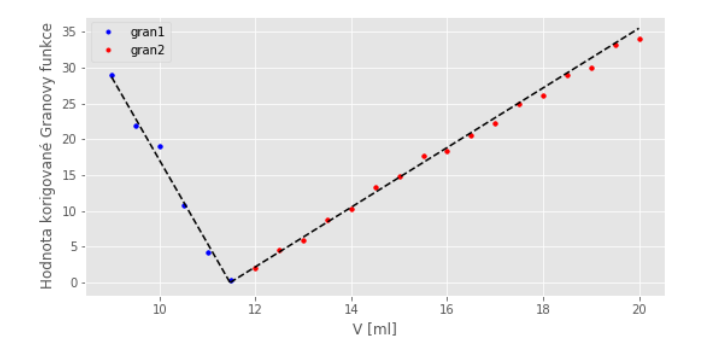

Obrázek 13.3: Tvar grafu závisti hodnoty korigované Granovy funkce na objemu přidaného titračního činidla při volbě malé korekční konstanty

Tvar grafu při volbě velké korekční konstanty je zobrazen na obrázku 13.4:

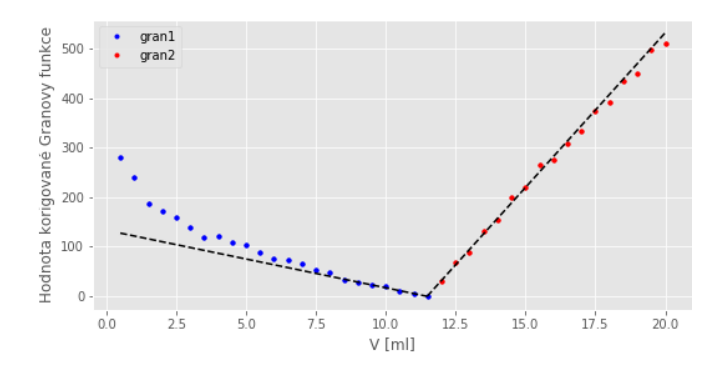

Obrázek 13.4: Tvar grafu závisti hodnoty korigované Granovy funkce na objemu přidaného titračního činidla při volbě velké korekční konstanty

Tvar grafu při volbě správné korekční konstanty je zobrazen na obrázku 13.5:

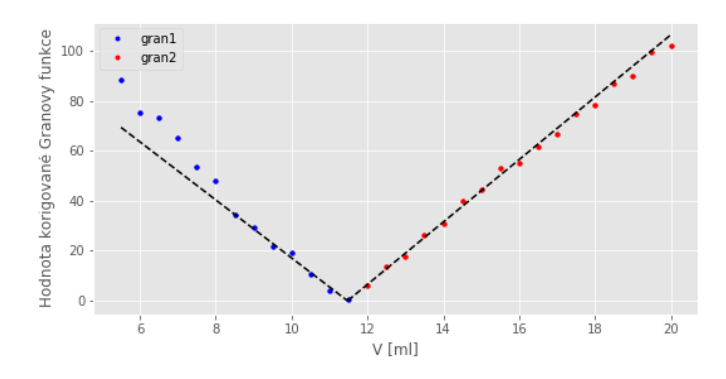

Obrázek 13.5: Tvar grafu závisti hodnoty korigované Granovy funkce na objemu přidaného titračního činidla při volbě správné korekční konstanty

- 8. Stiskem tlačítka Results se zobrazí spotřeba titračního činidla v bodě ekvivalence.
- 9. Stiskem tlačítka s obrázkem diskety lze oba grafy, které jsou v oblasti "GRAPHICAL AREA" uložit ve formátu .png.
- 10. Stiskem tlačítka Delete All odstraníme všechny aktuální hodnoty a můžeme postup zopakovat pro nová data.

# II. KONDUKTOMETRICKÉ TITRACE

Konduktometrické titrace jsou založeny na měření změn vodivosti v průběhu titrace.

### 13.5. Stanovení H<sub>3</sub>PO<sub>4</sub>

| Titrace do 1.stupně: | $H_3PO_4 + NaOH \rightarrow NaH_2PO_4 + H_2O$   |
|----------------------|-------------------------------------------------|
| Titrace do 2.stupně: | $NaH_2PO_4 + NaOH \rightarrow Na_2HPO_4 + H_2O$ |

#### Příprava vzorku:

Vzorek v odm.baňce (V<sub>0</sub> = 100 ml) doplnit po rysku dest. H<sub>2</sub>O (M(H<sub>3</sub>PO<sub>4</sub>) = 97,9953 g/mol)  $\downarrow$ 

pipetovat 5 ml do kádinky na 250 ml + teflonové míchadlo + cca 200 ml dest. H<sub>2</sub>O

# Postup stanovení množství H<sub>3</sub>PO<sub>4</sub> v neznámém vzorku pomocí konduktometru Lutron CD-4303 a programu LabView:

- 1. Připojit konduktometr Lutron CD-4303 přes připojovací modul (černá krabička) přes USB k PC.
- 2. Vodivostní elektrodu ponořit do roztoku vzorku, zapnout míchání.
- 3. Zapnout konduktometr tlačítkem POWER, nastavit rozsah měřené vodivosti.
- 4. Spustit program Konduktometrie  $\rightarrow$  Konduktometrie program LabView  $\rightarrow$  Konduktometrie.
- 5. V *Nastavení* rozkliknout *Konduktometr* (zelený rámeček)  $\rightarrow$  Refresh  $\rightarrow$ COM3.
- 6. V *Nastavení* rozkliknout *Titrátor* (zelený rámeček)  $\rightarrow$  Refresh  $\rightarrow$ COM1.
- 7. Spustit program kliknutím na ikonu bílé šipky v levém horním rohu
- 8. Zadat hodnotu jednotlivého přídavku odměrného roztoku  $V_{titr}$  (ml) = 0,1 ml a celkový objem odměrného roztoku  $V_{celk}$  (ml) =13 ml

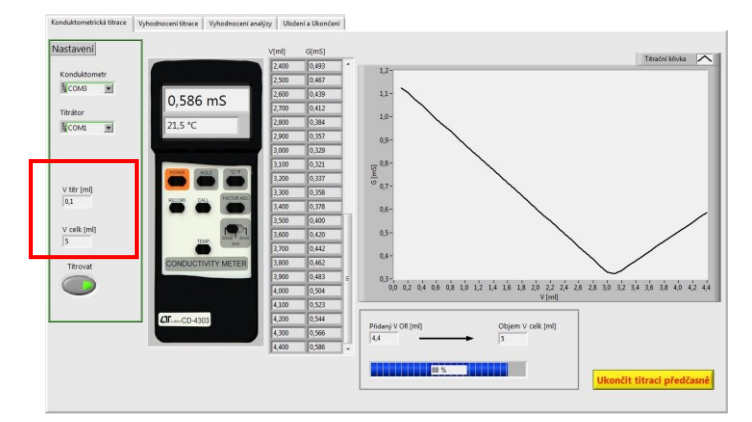

- 9. Spustit titraci stlačením tlačítka *Titrovat*. Titraci je možné ukončit po zobrazení předpokládaných inflexních bodů tlačítkem ve žlutém rámečku *Ukončit titraci předčasně*.
- 10. Během měření kontrolovat konduktometr, aby se předčasně nevypnul (ihned znovu zapnout) a také nastavené rozsahy měření.
- 11. Po ukončení titrace přepnou do záložky Vyhodnocení titrace na horní liště.

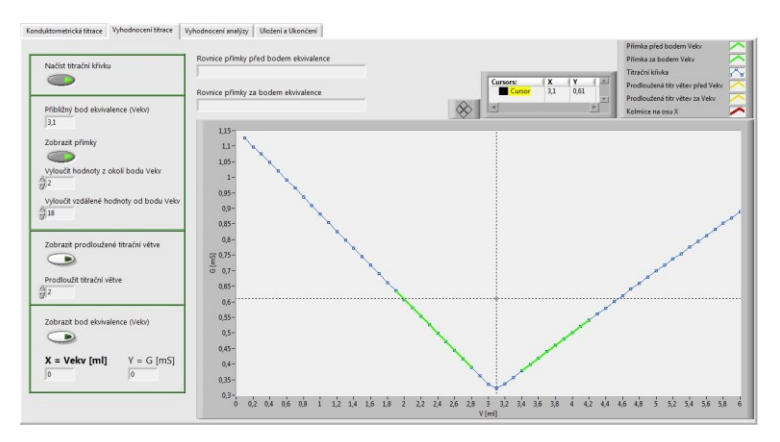

- 12. Pomocí tlačítka *Načíst titrační křivku* zobrazit titrační křivku (tlačítko se vysvítí zeleně) a pomocí kurzoru najít přibližný bod ekvivalence (zobrazí se v horním žlutém rámečku).
- 13. Tuto hodnotu zapsat do pole Přibližný bod ekvivalence (V<sub>ekv</sub>) a sepnout tlačítko Zobrazit přímky → zobrazí se dvě zelené přímky, které slouží k určení lineární směrnice proložených titračních větví. Pomocí tlačítka Vyloučit vzdálené body upravit jednotlivé titrační větve.
- 14. Tlačítkem **Zobrazit prodloužené titrační větve** se zobrazí dvě černé přímky, které se protínají, současně se zobrazí rovnice regrese v displejích Rovnice *přímky před bodem ekvivalence* a *Rovnice přímky před bodem ekvivalence*.
- 15. Sepnout tlačítko *Zobrazit bod ekvivalence*  $V_{ekv} \rightarrow zobrazí se červená kolmice a hledaný bod ekvivalence.$
- 16. Pro nalezení dalších inflexních bodů opakujeme celý postup od bodu 12.
- 17. Pro vyhodnocení přepnou do záložky Vyhodnocení analýzy na horní liště.
- 18. V okně Organické kyseliny nebo Anorganické kyseliny vybrat titrovanou kyselinu. Vypsat pole Molární hmotnost (g/mol), bod ekvivalence V<sub>ekv</sub>, koncentraci odměrného činidla c(OR) (mol/dm<sup>3</sup>), V baňky (ml) (V<sub>0</sub> = 100 ml), V pip (ml) (V<sub>pip</sub> = 5 ml) a změnit Jednotku hmotnosti na mg → stlačit Vyhodnotit analýzu.
- 19. V záložce Uložení a ukončení na horní liště → Editovat data k uložení → data se načtou do okna k uložení. Uložit data pomocí tlačítka Uložit na disk → postupně stlačit "žlutou ikonu Soubor" a poté "žlutý rámeček Uložit data na disk".

|                        | 3,000 0,400                                                       |                                         |
|------------------------|-------------------------------------------------------------------|-----------------------------------------|
| instead is used on it. | 1,500 0,480                                                       | CoXonduktometrie titračni klivka jos    |
|                        | 4,300,520                                                         |                                         |
| -                      | 4,200 0,540                                                       |                                         |
|                        | 4,300 0,561                                                       | Libetit eraf titražal klidar            |
|                        | 4,400.0,579                                                       | olozit gran titadin kirky               |
|                        | 4,500,000                                                         |                                         |
|                        | 4 700.0 642                                                       |                                         |
|                        | 4,800 0,660                                                       |                                         |
|                        | 4,900 0,679                                                       |                                         |
|                        | 5,000 0,700                                                       | C/Konduktometrie whodnoceni titrace ing |
|                        | 5,100,717                                                         |                                         |
|                        | 5 200 0 755                                                       |                                         |
|                        | 5 400 0 776                                                       | Citatia and cohodeness ( Dense          |
|                        | 5.500 0.795                                                       | Clobit grai vyhodnoceni buace           |
|                        | 5,600 0,813                                                       |                                         |
|                        | 3,700 0,833                                                       |                                         |
|                        | 5,800 (0,852                                                      |                                         |
|                        | 6 000 0 890                                                       |                                         |
|                        |                                                                   | C/Konduktometrie bet                    |
|                        |                                                                   | 1 · · · · · · · · · · · · · · · · · · · |
|                        | Rovnice pfirmicy pred bodem ekvivalence: y = -0,272485s +1,152539 |                                         |
|                        | Rovnice pfimity za bodiem ekvivalence: y = +0,203000x -0,311733   | tilledit data on dide                   |
|                        |                                                                   | UIOZIC GOLD THE UIDK                    |
|                        | Titutuaná létice Kyselina chlorovnálková                          |                                         |
|                        | Velor: 3,08 ml                                                    |                                         |
|                        | Mc 36,46 g/mail                                                   | 2                                       |
|                        | Chemicky vzoreci HClag                                            |                                         |
|                        | V0:100 ml                                                         |                                         |
|                        | ciDib 0.1 mold                                                    |                                         |
|                        | Weledek analizy m = 225 mg                                        |                                         |
|                        |                                                                   |                                         |
|                        |                                                                   |                                         |
|                        |                                                                   | Ukončit program                         |
|                        |                                                                   |                                         |

- 20. Titrační křivku ve formě grafu uložit pomocí *Uložit graf vyhodnocení titrace* → opět postupně stlačit ,*žlutou ikonu Soubor*" a poté ,*žlutý rámeček Uložit graf vyhodnocení titrace*".
- 21. Po uložení dat i grafů ukončit program tlačítkem *Ukončit program* v červeném rámečku. Pokud ukončíme program předčasně, přijdeme o možnost vyhodnocení měření.

Výpočet množství H<sub>3</sub>PO<sub>4</sub> v neznámém vzorku:

Titrace do 1.stupně:
$$m(H_3PO_4) = c(NaOH) \cdot V_{ekv1} \cdot M(H_3PO_4) \cdot \frac{V_0}{V_{pip}}$$
Titrace do 2.stupně: $m(H_3PO_4) = c(NaOH) \cdot (V_{ekv2} - V_{ekv1}) \cdot M(H_3PO_4) \cdot \frac{V_0}{V_{pip}}$ 

#### 13.6. Stanovení CH<sub>3</sub>COOH

#### Příprava vzorku:

Vzorek v odm.baňce ( $V_0 = 100 \text{ ml}$ ) doplnit po rysku dest. H<sub>2</sub>O

Ţ

pipetovat 5 ml do kádinky na 250 ml + teflonové míchadlo + cca 200 ml dest. H<sub>2</sub>O

Výpočet množství CH<sub>3</sub>COOH v neznámém vzorku:

$$m(CH_{3}COOH) = c(NaOH) \cdot V_{ekv} \cdot M(CH_{3}COOH) \cdot \frac{V_{0}}{V_{pip}}$$

 $M(CH_{3}COOH) = 60,053 \text{ g/mol}$ 

# Postup stanovení množství CH<sub>3</sub>COOH v neznámém vzorku pomocí konduktometru Lutron CD-4303 a programu LabView:

viz. Stanovení H<sub>3</sub>PO<sub>4</sub>

#### 13.6. Vyhodnocení redoxní potenciometrické titrace

Při vyhodnocení stanovení jednotlivých kyselin v protokolu do závěru uvést:

- 1. Hodnoty nalezených koncentrací odměrného roztoku 0,1 M NaOH. Provést statistické vyhodnocení, všechny statistické parametry uvést do protokolu.
- 2. Obsah HCl stanovený metodou tří rovnoběžek v neznámém vzorku v mg zaokrouhlený na platný počet míst, současně určit bod ekvivalence pomocí druhé (příp. první) derivace titrační křivky. V protokolu také uvést tabulky výsledků měření a vyhodnocené grafy.
- 3. Obsah H<sub>3</sub>BO<sub>3</sub> stanovený metodou Granovy funkce (bez přídavku i s přídavkem glycerinu) v neznámém vzorku v mg zaokrouhlený na platný počet míst a vyhodnocené grafy.
- 4. Odhad změny pK hodnoty kyseliny borité (z titrační křivky) následkem přidání glycerinu.
- 5. Obsah H<sub>3</sub>PO<sub>4</sub> stanovený konduktometricky v neznámém vzorku v mg zaokrouhlený na platný počet míst (i tabulky a vyhodnocené grafy z programu LabView).
- 6. Obsah kyseliny octové stanovený konduktometricky v neznámém vzorku v mg zaokrouhlený na platný počet míst (i tabulky a vyhodnocené grafy z programu LabView).
- 7. Diskuze k úloze, zhodnocení možného chybného stanovení a příp. problémů během měření.